# 网悦 VPN 全系列产品通用调试说明书

WY-1001 ( 塑料壳 , 铁壳 ) ,WY-1002 ( 4G 全网通 ) ,WY-1006,WY-1012,WY-1020,WY-2050,WY-2100,WY-2200

| 1 | 目录。           |
|---|---------------|
| 2 | 设备网络设置。       |
| 3 | 跨域组网设置。       |
| 4 | 设备对客户端软件设置1。  |
| 5 | 设备对客户端软件设置 2。 |
| 6 | 设备对设备设置说明。    |
| 7 | 旁路路由设置。       |

设备对客户端 请参考第2页 第3页 第4页 第5页 第7页。 设备对设备 请参考第2页 第3页 第6页 第7页。

## 关于旁路路由介绍

在网络应用中 客户已经架设过网络,在不改动总部任何网络设置的情况下 让分店通过旁路路由访问总部 服务器和各种网络设备。不需要在把服务器电脑接在 VPN 下面,不需要在 VPN 中作 DMZ 转发或端口映 射,等各种繁琐的设置。

如果使用了旁路路由模式 VPN 接入到客户网络中后 只需要在 VPN 的 WAN 口需要一根网线 VPN 下面 不需要连接任何一台电脑 只需要在 VPN 中增加旁路路由功能。即可。也就是说 VPN 组网后 或者客户端 软件连接后 只需要开启旁路路由,然后总部网络中不需要进行任何设置。

http://www.zjzzkj.com

1

1.设备通电,设备 WAN 支持动态 IP, pppoe 拨号,静态 IP 地址三种接入方式,请根据环境来判断使用 那种接入方式。

2.设备默认 WAN 口为自动获取 IP 地址,只要 WAN 口插入网线,一级路由或光猫的 LAN 口网线插入 VPN 的 WAN 口即可。

设备默认进入 http://192.168.10.1 用户名 admin 密码 admin 进入设备界面--网络参数--WAN 口设置。

| 检运行状态      |
|------------|
| ▲  网络参数    |
| M LAN口设置   |
| See WAN□设置 |
| ▷ 马DHCP服务器 |
| ▶ 🕅 无线设置   |
| > >) 跨域组网  |
| 🖻 🤌 上网认证   |
| 🖻 🎯 转发规则   |
| ▷ 鸿路由功能    |
| ▷ 岛 ARP绑定  |
| ▷圖防火墙设置    |
| ▷鑽系統工具     |

| MAC地址:    |        | (默认请留空)    |
|-----------|--------|------------|
| WANDMTU : | 1500   | (576-1500) |
| 连接类型:     | 动态IP 🔻 |            |

| SWAN□状态 |                    |
|---------|--------------------|
| IP地址:   | 10.235.151.70 动态IP |
| 子网掩码:   | 255.255.224.0      |
| 网关:     | 10.235.128.1       |
| MAC地址:  | 78:A3:51:2D:CB:C7  |

<u>跨域组网-基本设置-功能开关-启用。此选项用于设备对设备及设备对客户端软件。</u>

3

| <b>公</b> 运行状态 |                                         |
|---------------|-----------------------------------------|
| 4 🦷 网络参数      | ◎基本设置                                   |
| MLAN口设置       | 17時年半・ 白田 🚽                             |
| ♥WANLI设直      |                                         |
| ▶ ◎ 无线设置      | 本机名称:                                   |
| ▲ ④ 跨域组网      |                                         |
| 基本设置          | 本机组网密码: •••••                           |
| 金组网管理         | 客户端桥接模式: 禁用 ▼                           |
| 《》组网状态        |                                         |
| ·····劳路路由表    | 设备子网互通: 关闭 ▼                            |
| ◎ 各戶端帐号       | 注音事项 * 只能在总部网关上开启子网互通                   |
| ◎ 各广調注接       | *如非必要,请勿开启子网互通                          |
| ▶ ⊕ 转发规则      | ✓ 保存                                    |
| ▷ 鸿路由功能       |                                         |
| ▷ 鸟 ARP绑定     | 服务状态                                    |
| ▷ IIII 防火墙设置  | 当前状态・在线                                 |
| " 等 杀 筑 上 共   |                                         |
|               | 本机序列号:                                  |
|               | 最大组网数: 10                               |
|               |                                         |
|               |                                         |
|               | 1.跨域组网是一项在线增值业务,由云服务器系统提供支撑。            |
|               | 2.跨域组网是将位于不同地域的多个VPN路由器,组成一个大局域网。       |
|               | 3.跨域组网与传统VPN组网不同,具有强大的穿透能力,可以穿透多级路由。    |
|               | 4.跨域组网能适应大部分运营商的宽带线路,包括铁通、广电等没有公网IP的宽带。 |
|               | 5.将路由器分别设置为不同的网段,组网后即可让各内网的电脑等设备之间互通。   |

客户端桥接模式 主要用于一些特殊的软件应用。

设备子网互通用于设备对设备的情况 分店互访使用,默认关闭。

然后-保存-即可。 当前状态会显示在线。 如果 显示离线请检查设备能否访问外网。

关于本机组网密码:默认 12345678 主要手于设备对设备,设备外网远程访问(管理员工具)和安卓 APP 苹果 APP 临时访问时使用(使用客户端账号和密码)。如果修改了本机组网密码一定要记牢保存好。

特殊应用了解调试请联系 时工手机/微信:18072835086 0571-86786268 营销 QQ:800171799.

3

### 一,设备对客户端软件。

客户端软件下载网站 http://www.zjzzkj.com,软件下载。或联系我司客服索要。

总部服务器端:跨域组网-基本设置--功能开关--启用参考第三页。跨域组网--客户端帐号

| 检运行状态                 |     |               |            |               |                |             |
|-----------------------|-----|---------------|------------|---------------|----------------|-------------|
| 4 🗐 网络参数              | 关组  | 字:            |            | ( 🤍 搜         | 索              |             |
| <b>M</b> LAN口设置       |     |               |            |               |                |             |
| See WAN□设置            | æ.  | <b>K</b> 户端帐号 | 的表         |               |                |             |
| ▷ 區 DHCP服务器           |     | A total       |            | A contraction |                |             |
| ▶ 🕂 无线设置              | (F) | T IOS/JH1     | 合广场的中      | <b>不</b> 与    |                | 2<br>2<br>2 |
| 4 🔘 跨域组网              |     |               | 帐号:        | aall          | * 数字或字母组合      | paet /      |
| ●基本设置                 |     |               | sta 177 .  |               | ****           |             |
| 《日网管理                 | (m) |               | 出19.       | ••••          | * 数子或子母组合      |             |
| 《金组网状态                |     | 重复            | 夏密码:       |               | * 数字或字母组合      |             |
|                       |     | TE            | Ptitetul · | 172 16 255 2  | * 不分许重复        |             |
| 8 客户端帐号               |     |               | NUAL .     | 172.10.233.4  | 小儿计里发          |             |
| 易客户端连接                |     |               | 备注:        |               |                |             |
| ▷ 🤌 上网认证              |     |               | 分组:        | 0 (只有相        | 同分组编号的客户端才能互通) |             |
| ▷ 💮 转发规则              |     |               |            | V CIT         |                |             |
| ▷ 鸿 路由功能              |     |               |            |               | ✓ 添加 ¥ 取消      |             |
| ▷ <sup> </sup> ARP 绑定 |     |               |            |               | · 10-5415      |             |
| ▷鬥防火墙设置               |     |               |            |               |                |             |
| ▶徽系统工具                |     |               |            |               |                |             |
|                       |     |               |            |               |                |             |

点添加,即可。

分店有几台电脑访问服务器 就添加几个帐号,不要超过设备用户数限制即可。

总部设置完成。

特殊应用: 如果使用了旁路路由表功能 此设置可以忽略。

如果 VPN 接二级路由 服务器电脑在 VPN 下面 一级路由下面电脑需要访问服务器 请在一级路由中添加 一条静态路由

内容如下:

例如一级路由 LAN 口网关地址: 192.168.1.1

VPN 路由 WAN 口 192.168.1.2 LAN 口网关地址: 192.168.10.1

那么在一级路由上添加静态路由表 192.168.10.0 掩码 255.255.255.0 网关 192.168.1.2

一级路由下的电脑就都可以访问 192.168.10.xxx 服务器 IP 地址。

分店客户端请先根据系统位数选择相应的 TAP 虚拟网驱动。WIN7 以上操作系统请强制关闭系统签名认 证。(以管理员身份运行)

分店客户端软件,填入总部的设备序列号和客户端帐号密码后,打勾---记住密码,自动连接,开机启动这 三个选项。

| ❷ 网悦VPN客户         | Þ端 V1.2.4 □            |           |
|-------------------|------------------------|-----------|
| 选择网关:             |                        | <u> </u>  |
| 网关序列号:            |                        |           |
| 客户端帐号:            | zzh                    |           |
| 客户端密码:            | ***                    |           |
| ة <b>ت</b><br>و ا | 2住密码                   |           |
|                   | 断开连接                   |           |
| 连接成功! IP::        | 172,16.255.88 网关:192.1 | .68.110.1 |

| C: Wsers                                                                                                    | >ping 192.168.110.1                                                                                                    |
|----------------------------------------------------------------------------------------------------|----------------------------------------------------------------------------------------------------|
| 正在 Ping 192<br>来自 192.168<br>来自 192.168<br>来自 192.168<br>来自 192.168<br>来自 192.168<br>来自 192.168<br>来自 192.168 | .168.110.1 具有 32 字节的数据:<br>110.1 的回复: 字节=32 时间=75ms TTL=63<br>110.1 的回复: 字节=32 时间=77ms TTL=63<br>110.1 的回复: 字节=32 时间=76ms TTL=63<br>110.1 的回复: 字节=32 时间=77ms TTL=63<br>110.1 的回复: 字节=32 时间=78ms TTL=63<br>110.1 的回复: 字节=32 时间=79ms TTL=63 |
| 1 <b>92.168.110.</b><br>数据包:<br>往返行程的估<br>最短 = 7                                                              | . 的 Ping 统计信息:<br>已发送 = 6, 已接收 = 6, 丢失 = 0 <0% 丢失>,<br>十时间<以毫秒为单位>:<br>ims, 最长 = 79ms, 平均 = 77ms                                                                                                    |

时间 time 值大小取决于网络环境,当前环境为电信 20M 光纤对有线通 8M。物理距离 600 公里下的测试 环境。

| C: Users                                                  | ' )pin                                                                            | g 192.168                              | 8.110.88                                            |                                                   |                                          |
|-----------------------------------------------------------|-----------------------------------------------------------------------------------|----------------------------------------|-----------------------------------------------------|---------------------------------------------------|------------------------------------------|
| 正在 Ping<br>来自 192<br>来自 192<br>来自 192<br>来自 192<br>来自 192 | y 192.168.1<br>168.110.88<br>168.110.88<br>168.110.88<br>168.110.88<br>168.110.88 | 10.88 具<br>的回回回回<br>的回回回回<br>的回回回      | 有 32 字<br>字节=32<br>字节=32<br>字节=32<br>字节=32<br>字节=32 | 节的数据:<br>时间=74ms<br>时间=78ms<br>时间=78ms<br>时间=78ms | TTL=126<br>TTL=126<br>TTL=126<br>TTL=126 |
| <b>192.168.</b><br>数据<br>往返行程<br>最短                       | 110.88 的 P<br>包: 已发送<br>的估计时间<<br>= 74ms,最                                        | ing 统计<br>= 4, 已接<br>以毫秒为」<br>长 = 78ms | 信息:<br>到文 = 4,<br>单位>:<br>s, 平均,                    | 丢失 = 0 ·                                          | (0% 丢失),                                 |

PING 服务器电脑 IP 地址的 PING 值。

以上就是服务器用硬件分店对软件客户端的全部调试说明。

如有问题请联系:<mark>时工手机/微信:18072835086 0571-86786268 营销 QQ:800171799.</mark> 如果在网络环境不理想的情况下使用软件客户端造成的丢包或 PING 值过大 建议增加 WY-1001 —用户 设备作硬件客户端并联系我司人员免费开通加速。

二,设备对设备调试说明

第一步调试设备上网 参考第二页

1.总部服务器端:跨域组网-基本设置--功能开关--启用参考第三页。

2.跨域组网--组网管理。

#### 6

| ×  |
|----|
|    |
|    |
|    |
|    |
|    |
|    |
| -  |
| 取消 |
|    |
|    |
|    |

在服务器端的设备中添加分店的设备序列号和组网密码 点添加即可。

以上就是设备对设备总部的调试。

#### 3.分店设备的设置。

第一步调试设备上网 参考第二页 跨域组网-基本设置--功能开关--启用 参考第三页。 修改设备 LAN 口地址 不要和总部设备在同一个网段。 网络参数-LAN 口设置 IP 地址 修改后保存 重启生效。 分店设置完成。

## 然后进入总部设备的跨域组网-----组网状态

| <b>똏当前维</b> | 网状态 |     |                                           |                              |    |        |     |
|-------------|-----|-----|-------------------------------------------|------------------------------|----|--------|-----|
| ID          | 名称  | 序列号 | 网络                                        | 当前速率                         | 加速 | 连接时长   | 状态  |
| 1           |     |     | 192.168.23.1<br>255.255.255.0<br>MTU:1400 | 发送: 0.00KB/s<br>接收: 0.00KB/s | 启用 | 201583 | 已连接 |

可以看到连接情况。

#### 关于旁路路由的说明和设置方法。

旁路路由介绍:在网络应用中 客户已经架设过网络,在不改动总部任何网络设置的情况下 让分店通过旁路路由访问总部服务器和各种网络设备。

设置方法如下:

6

第一 设备上网 参考第二页。

第二 开启跨域组网 参考第三页。

第三 总店和分店是设备对设备组网 参考第六页。总店是硬件 分店是软件客户端 参考第四页,第五页。 第四 设备界面-跨域组网-旁路路由表---添加

| ID ID                                | 目标IP                             | 子网掩码                           |
|--------------------------------------|----------------------------------|--------------------------------|
|                                      |                                  |                                |
| 一添加旁路路B                              | 由表                               |                                |
| 目标                                   | TIP :                            |                                |
| 子网报                                  | 6码:                              |                                |
|                                      |                                  |                                |
|                                      | ✓ 添hn                            | ₩ ID 注                         |
|                                      |                                  |                                |
| 10 - 14                              | ▲ 第1 共1页 ▶ ▶ ◎                   | · 显示1到0,共0记录                   |
| 10 ▼ N<br>@关于旁路路                     | ▲ 第1 共1页 ▶ ▶ 3                   | 显示1到0,共0记录                     |
| 10 ▼ N<br>②关于旁路路<br>1 当本和所在目         | ▲ 第1 共1页 ▶ 1 3 由表                | · 显示1到0,共0记录                   |
| 10 ▼ N<br><b>②关于旁路路</b><br>1. 当本机所在局 | ▲ 第1 共1页 ▶ ▶ 3 由表 局域网有其它网段时,可将这些 | 显示1到0,共0记录<br>网段推送给其它组网路由器或客户端 |

## 目标 IP 和子网掩码填写

### 举例

1客户网络中路由器网段为 192.168.1.1

这里目标 IP 填写 192.168.1.0 子网掩码 255.255.2550

2 客户网络中路由器网段为 192.168.2.1

这里目标 IP 填写 192.168.2.0 子网掩码 255.255.2550

不需要在把服务器电脑接在 VPN 下面,不需要在 VPN 中作 DMZ 转发,这样填写后分店用软件客户端或 者是设备对设备都可以访问总部服务器电脑数据,如果服务器要访问分店或分店互访 要在分店增加 WY-1001 作为硬件客户端。